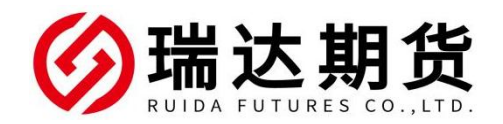

## 农业银行银期转账业务网银签约指南

★办理条件:已有农业银行借记卡并已开通网上银行的客户

| -, | 登陆网上银行一 | ——个人网银 |
|----|---------|--------|
|----|---------|--------|

网站首页 | 网点查询 搜索关键词 Q

中国农业银行 / 个人网上银行

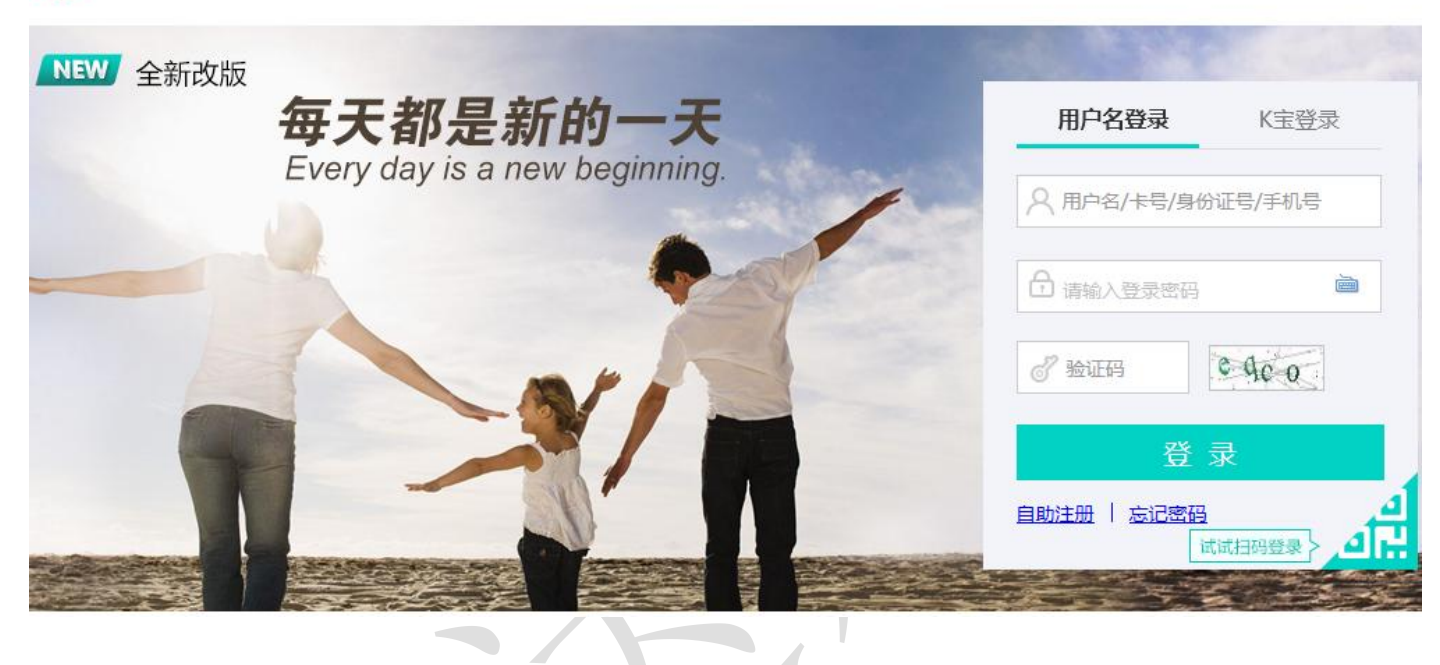

#### 二、找到银期转账业务

登陆个人网上银行找到栏目:投资——证券期货——银期转账 下一步:找到签约管理——银期转账自助签约

| 中国农业银行<br>AGRICULTURAL BANK OF CHINA | 首页          | 账户  | 存款   | 转账   | 缴费   | 投资 | 信用卡  | 贷款    | 外汇    | 设置 | 本地    |   |
|--------------------------------------|-------------|-----|------|------|------|----|------|-------|-------|----|-------|---|
|                                      | 基金          | Ŧ   | 理财产品 |      | 保险产品 | •  | 债券 ▼ |       | 贵金属 ▼ | 证  | 券期货 ▼ |   |
| 您现在的位置:投资 > 证券期货 > 银                 | <b>長期转账</b> |     |      |      |      |    |      |       |       |    |       |   |
| 银期转账                                 |             |     |      |      |      |    |      |       |       |    | 签约管理  |   |
|                                      |             |     |      |      |      |    |      |       |       |    |       |   |
|                                      | 银行账         | 白 请 | 选择   |      |      |    | -    |       |       |    |       |   |
| 序号 期货公                               | 公司名称        |     |      | 期货公司 | 代码   |    | 見    | 月货公司账 | 号     |    | 币种    |   |
|                                      |             |     |      |      |      |    |      |       |       |    |       | 8 |
|                                      |             |     |      | 返回   |      |    |      |       |       |    |       | Ŧ |

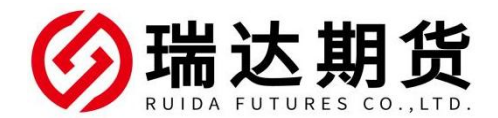

您现在的位置:投资 > 证券期货 > 银期转账

| 银期转账 |        |     |            |      | ③ 签约管理<br>期货交易账户指定 |   |
|------|--------|-----|------------|------|--------------------|---|
|      | 银行账户   | 96( | 378 厦门分行   | *    |                    |   |
| 序号   | 期货公司名称 |     | 期货公司代码     | 期货公司 | 账号 币种              |   |
|      |        | 07  | 无符合条件的签约记录 |      |                    | E |
|      |        |     |            |      |                    | 2 |
|      |        |     | 返回         |      |                    |   |

### 三、信息与条款录入与确认

选择期货公司"瑞达期货",输入资金账号、密码,填写个人联系方式,点击[提交]即可完成。

自助签约

| 账户密码      | 请输入密码   | è 🔶       |                  |   |           |
|-----------|---------|-----------|------------------|---|-----------|
| 法进行期代6八三  |         |           |                  |   |           |
| 隔应序册页公司   | 瑞达期货    |           |                  | • |           |
| →明货资金账号   |         |           |                  |   |           |
|           | 请输入密码   | <u>in</u> |                  |   |           |
| → 联系电话    |         |           |                  |   | ● 必填字段不能为 |
| → 电子邮箱    |         |           |                  |   |           |
| → 联系地址    |         |           |                  |   | ]         |
| () 我已阅读并同 | 意(根明結影響 | 中服务协议     | <u>(网络版)》</u> 内容 | £ |           |

## 农业银行银期转账业务手机银行签约指南

★办理条件:已有农业银行借记卡并已开通手机银行的客户

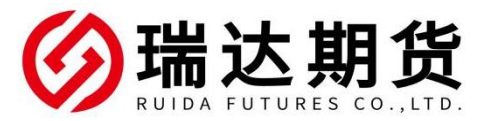

一、登录农行个人手机银行 app,首页搜索"银期"

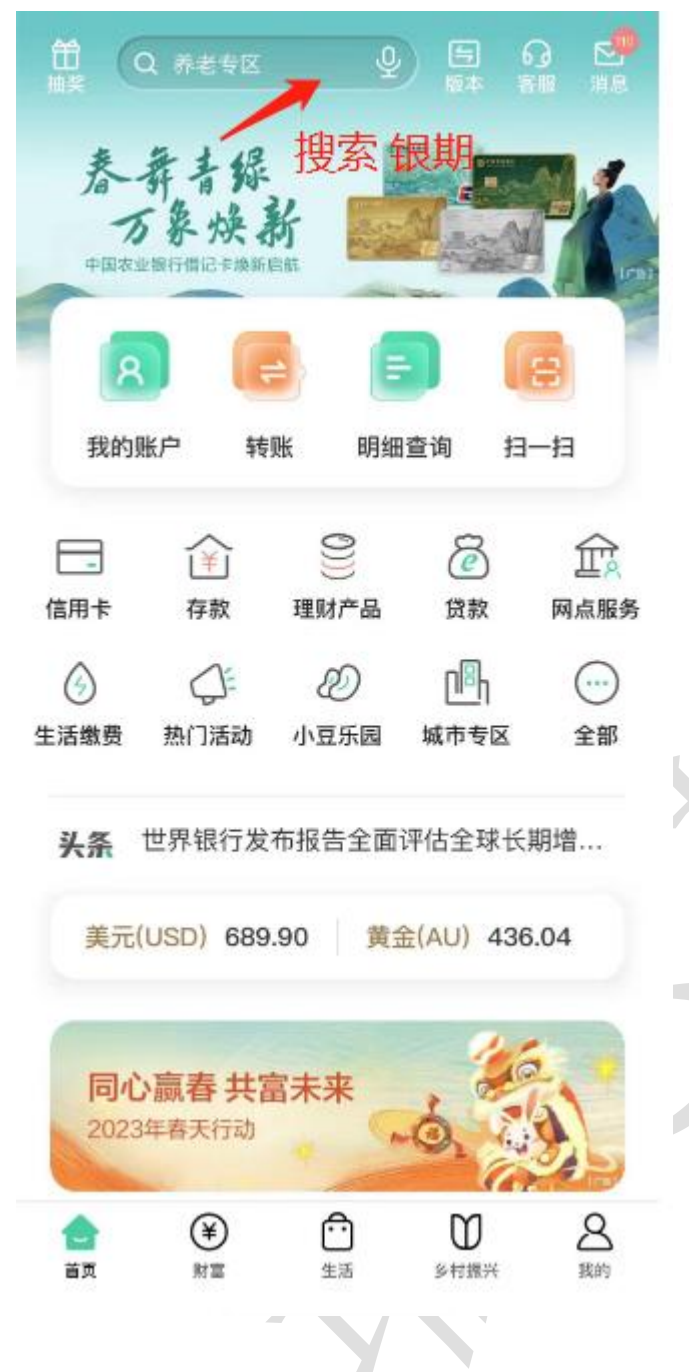

| Q银期          |                 | ◎ 取消                   |
|--------------|-----------------|------------------------|
| <b>精选</b> 功能 | 产品              | 生活 资讯                  |
| 可能要找 期货转     | 转银行             |                        |
| 猜你想要<br>银期   | 。<br>月转账<br>。   | +                      |
| 功能           |                 | 全部(4) >                |
| 银期转账         |                 |                        |
| 银期转账账户       | 查询              |                        |
| 银行转期货        |                 |                        |
| 、点击进入银       | 朝转账,如下 <br>银期转账 | 图,选择银期转账<br>6 <b>3</b> |
| 银期转账签约       |                 | >                      |
| 银行转期货        |                 | >                      |
| 期货转银行        |                 | >                      |
| 账户查询         |                 | >                      |

三、进入签约界面,选择银行卡号和期货公司,输入期货资金账号和期货资金密码, 勾选已阅读协议,并签约。

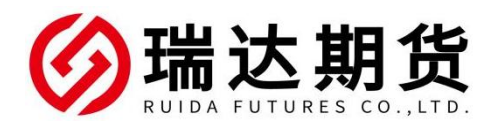

| < 1                                             | <b>艮期转账签约</b>  |
|-------------------------------------------------|----------------|
| 银行账户                                            | 请选择账户 ~        |
| 期货公司                                            | 瑞达期货股份有限       |
| 期货资金账号                                          | 请输入账号          |
| 期货资金密码                                          | 请输入密码          |
| <ul> <li>○ 我已仔细阅读并接</li> <li>「络〉》内容。</li> </ul> | 受《银期转账客户服务协议(网 |
|                                                 |                |

温馨提示: 签约前请您确认已开立资金帐户。

# 感谢您选择瑞达期货,祝您交易愉快。